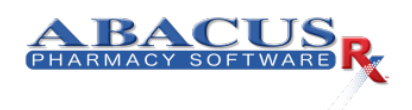

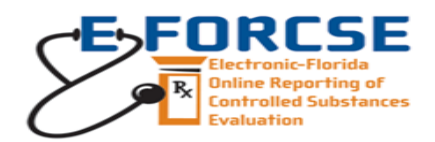

## PRESCRIPTION DRUG MONOTORING PROGRAM

1. If you have already enrolled in the PDMP program proceed to step 7. To enrollment in the PDMP program you must go to the following Link: <a href="https://www.hidinc.com/flpdmp">www.hidinc.com/flpdmp</a>, after the page appears go to the left hand side menu and select <a href="https://www.hidinc.com/flpdmp">RxSentry Dispenser's Upload Site</a>

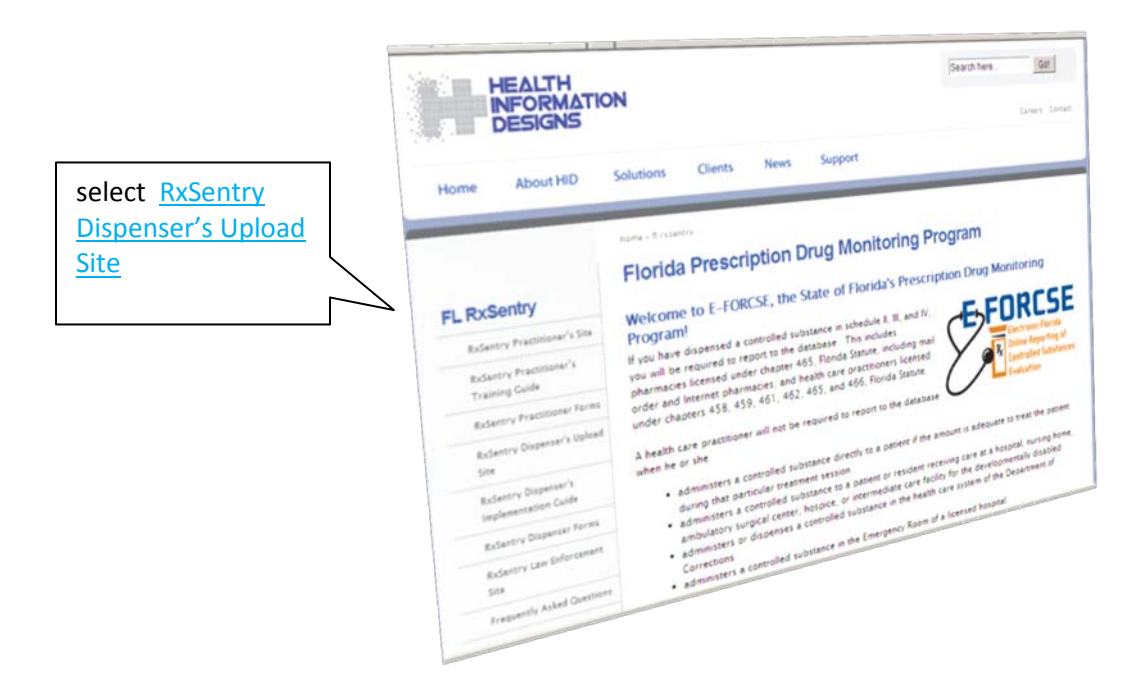

2. After you have click in the RxSentry Dispenser's Upload Site you will be prompted with a security login window, which you will type as follows:

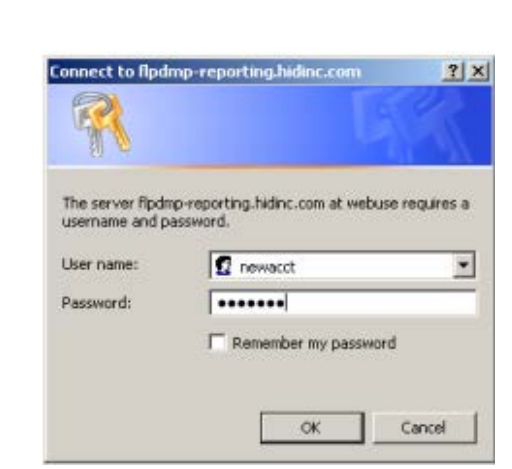

User Name : newacct Password: welcome 3. Once you have enter the logon information you will shown the Setup Main Menu. From here select <u>Setup Upload Account</u> located on the left side.

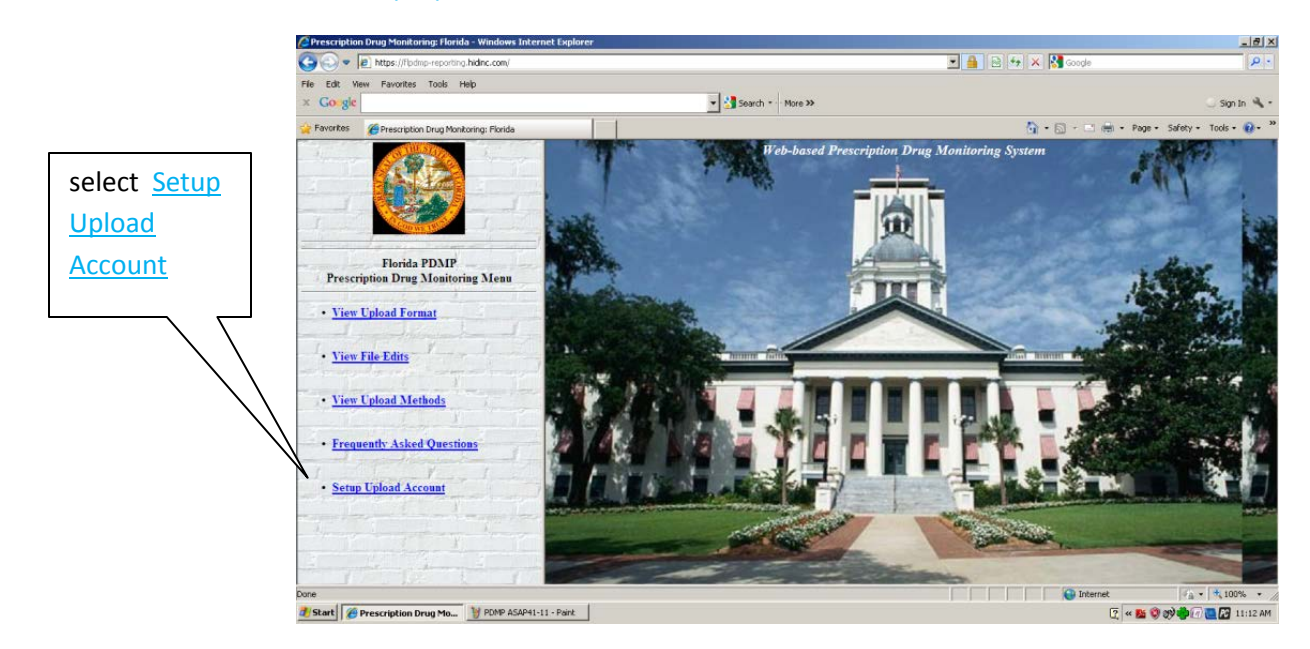

4. Next, you will be asked to provide the DEA Number and you Zip Code to start the registration process.

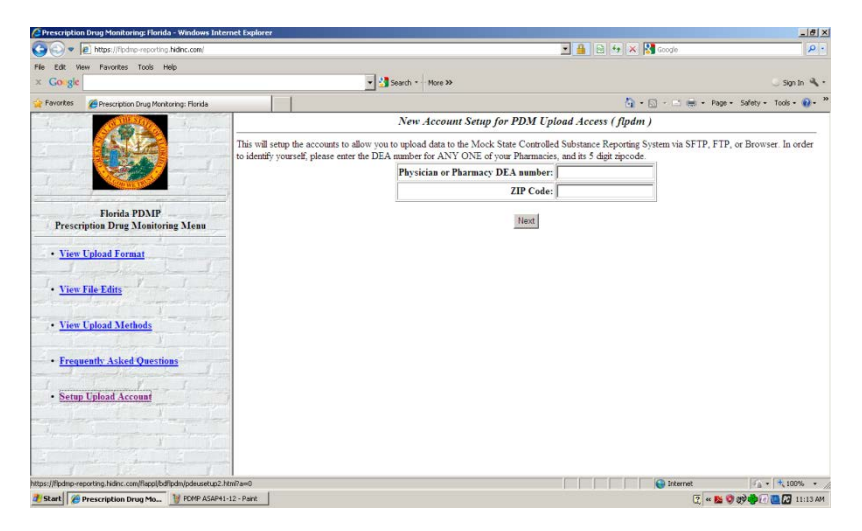

5. After you entered the DEA & Zip code you will be required to enter all the information require in this screen to setup your new account. For the question "Anticipated Upload Method", make sure to select <u>Upload with Internet Browser using the SSL</u>.

| Carlos Phttps://Fbdmp-reporting hidne.com/        |                                                                                                    |                                                                                 |                                                                              | - 🔒 🖯 😽 🗙 🕅 Google 🛛 🖉 -                                                                     |                            |  |
|---------------------------------------------------|----------------------------------------------------------------------------------------------------|---------------------------------------------------------------------------------|------------------------------------------------------------------------------|----------------------------------------------------------------------------------------------|----------------------------|--|
| e Edit View Favorites Tools Help                  |                                                                                                    |                                                                                 |                                                                              |                                                                                              |                            |  |
| Gorgie                                            | - 3                                                                                                    | Search - More >>                                                                |                                                                              |                                                                                              | 🔾 Sign In 🍕                |  |
| Favorites ZePrescription Drug Monitoring: Florida |                                                                                                    |                                                                                 |                                                                              | 💁 • 🖾 - 🖂 📾 • Pa                                                                             | ige - Safety - Tools - 🚯 - |  |
|                                                   | New Account Setup for PDM Upload Access (flpdm)                                                                                                    |                                                                                 |                                                                              |                                                                                              |                            |  |
|                                                   | We have located the following pharmacy information. If this is one of your pharmacies, continue filling out the additional contact information.                                                                                                    |                                                                                 |                                                                              |                                                                                              |                            |  |
|                                                   | YOUR NEIGHBOR PHARMACY LLC 14447 COUNTRY WALK DRIVE MIAMI 33186 Phone: Fax:                                                                                                    |                                                                                 |                                                                              |                                                                                              |                            |  |
| the second second second                          | We assume you are a Dispensing p                                                                                                    | hysician, and will use fy                                                       | 2023303 as your account                                                      | for a single Dispenser.                                                                      |                            |  |
| Florida PDMP                                      | Who should we contact regarding is                                                                                                    | sues with data uploads?                                                         |                                                                              |                                                                                              |                            |  |
| Prescription Drug Monitoring Menu                 | *Contact Name:                                                                                                    | ?                                                                               |                                                                              |                                                                                              |                            |  |
| <u>View Upload Format</u>                         | *Contact Address:                                                                                                    | 14447 COUNTRY WALK                                                              | City: MAM                                                                    | State: FL Zip: 33186                                                                         |                            |  |
| and provide internet and a                        | *Contact Email:                                                                                                    | ?                                                                               | Don't Email Edit Reports                                                     | -                                                                                            |                            |  |
| <u>View File Edits</u>                            | *Contact Phone:                                                                                                    | 2                                                                               |                                                                              |                                                                                              |                            |  |
| and a set of the second                           | *Contact Fax:                                                                                                    | ?                                                                               | Don't Fax Edit Reports                                                       |                                                                                              |                            |  |
| <u>View Upload Methods</u>                        | Anticipated Upload Method:                                                                                                    | Secure FTP using SSH<br>FTP of file Encrypted with<br>Upload with Internet Brow | OpenPGP<br>ser using SSL                                                     |                                                                                              |                            |  |
| Frequently Asked Questions                        |                                                                                                    | Mail a Diskette                                                                 | -                                                                            |                                                                                              |                            |  |
| Setup Upload Account                              | Nov, here are all the Pharmacies twose name is somewhat similar to the name above. Pharmacies that are really similar are already<br>selected for you. Please Hold down CTRL and select any additional Pharmacies to be included.<br>NOTE: If you do not see any or all of your pharmacies below you can still report for them. You do not have to select all of the pharmacies<br>to report for them. The first time you send in a file for your pharmacies, those pharmacies you reported for will be tied to your<br>user rame. |                                                                                 |                                                                              |                                                                                              |                            |  |
|                                                   |                                                                                                    | BY8262773 YOUR HEAL<br>FY2023303 YOUR NEIG<br>FY1705081 YOURS NEIG              | TH PHARMACY INC - 76-80 8<br>IBOR PHARMACY LLC - 144<br>IHBORHOOD PHARMACY - | EAST 116TH STREET NEW YORK  <br>47 COUNTRY WALK DRIVE MIAMI<br>11067 SPRINGHILL DR SPRINGHIL | (9)<br>(0)<br>L (9)        |  |
|                                                   |                                                                                                    |                                                                                 |                                                                              | a Diternet                                                                                   | · 100%                     |  |

6. Upon the finishing of the registration you will be given a User an Password login. That will be the User and Password you will use the next time you need to submit a report (keep this information confidentially and in a safe place). If you want to login to upload your file, you should close the browser session and continue to the next step.

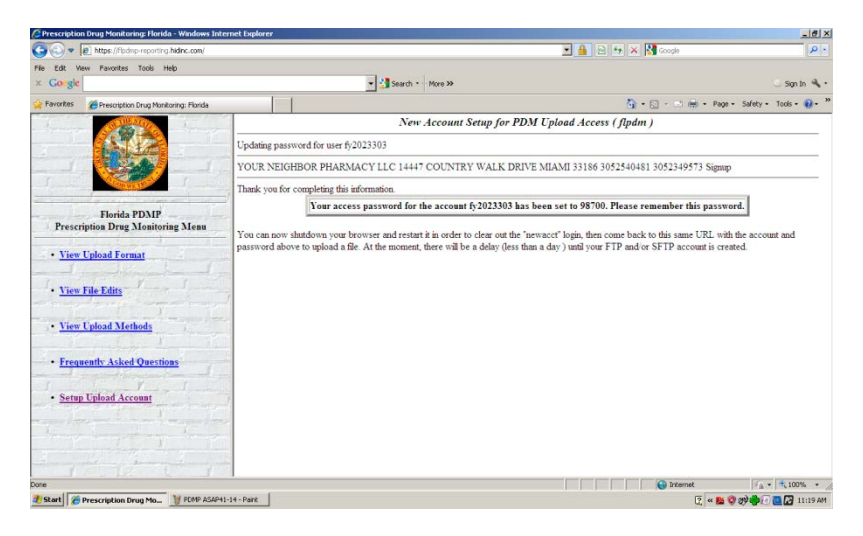

7. To upload your file, Open your web browser and go to the link: <u>www.hidinc.com/flpdmp</u>, and select <u>RxSentry Dispenser's Upload Site</u>.

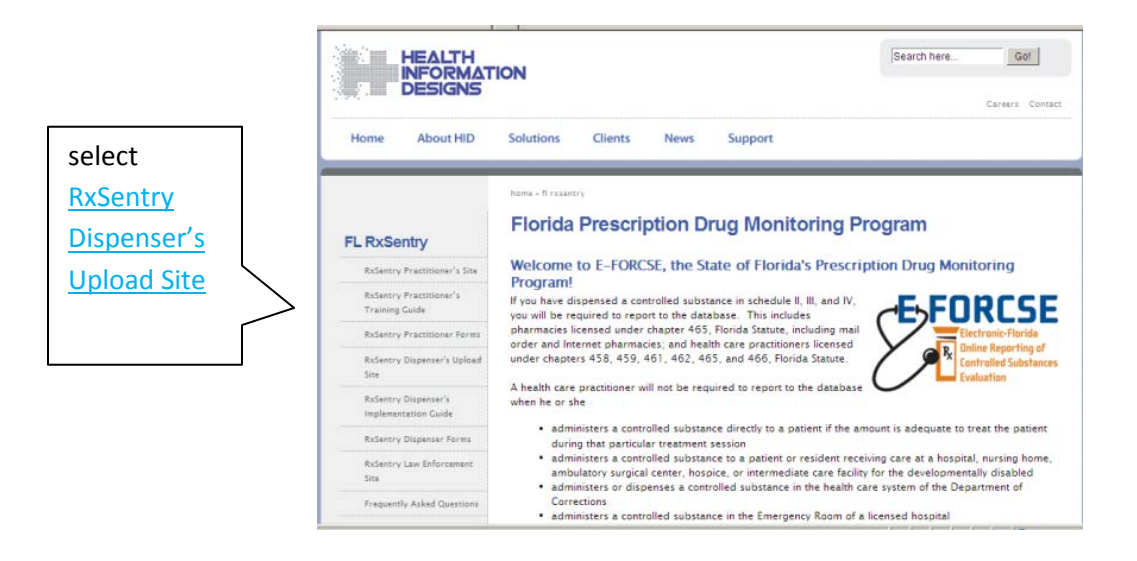

8. You will be prompted with the Security Window. Where you will be entering your user name and password you have create to be able to enter the site and into your pharmacy account.

| Test.                   |                              |                   |
|-------------------------|------------------------------|-------------------|
| The server fipd         | mp-reporting.hidinc.com at v | webuse requires a |
| username anu i          | password,                    |                   |
| User name:              | <b>1</b>                     |                   |
| User name:<br>Password: |                              | *                 |

9. After you enter your account, you your given the page below, select Upload File

select

Upload

File

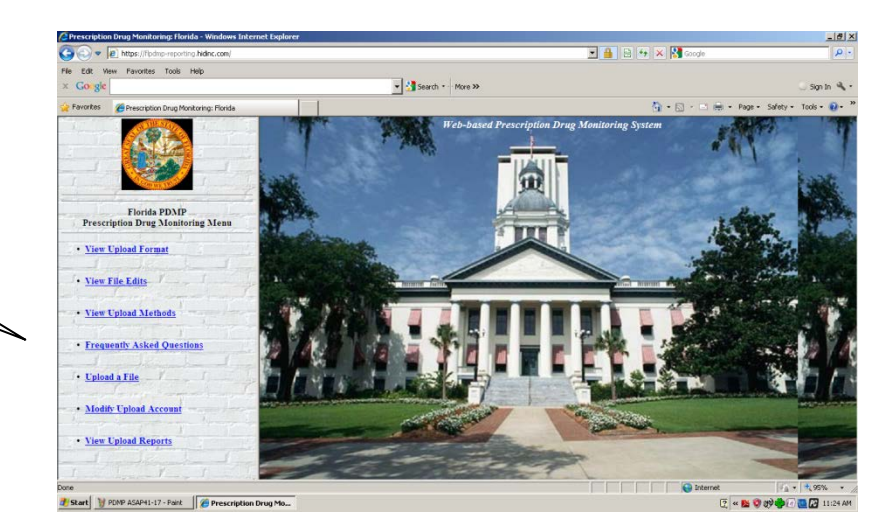

10. In the "Data FileUpload" window, you will see your Pharmacy name and information. Click on browse, to select the file previously create by <u>PDMP (ASAP 4.1) reporting program</u> for uploading.

| Prescription Drug Monitoring: Florida - Windows In                                                                                                    | ternet Explorer |                                                                                                    |                                      |
|----------------------------------------------------------------------------------------------------|-----------------|----------------------------------------------------------------------------------------------------|--------------------------------------|
| 🕒 🕄 💌 🔊 https://flpdmp-reporting.hidinc.com/                                                                                                    |                 | 🗷 🔒 🗟 🐓 🗙 🚮 Google                                                                                            | ρ٠                                   |
| File Edit Wew Favorites Tools Help                                                                                                    |                 |                                                                                                    |                                      |
| × Gougle                                                                                                    |                 | V Search * · · · More >>                                                                                      | 🔾 Sign In 🔌 •                        |
| 🔆 Favorites 🛛 🎢 Prescription Drug Monitoring: Florida                                                                                                    | 1               | <u>0</u> .•□                                                                                                  | - Page - Safety - Tools - 📦 - 🏁      |
|                                                                                                    |                 | Data File Upload                                                                                              |                                      |
|                                                                                                    | 13              |                                                                                                    |                                      |
| and a start of the start of the | Dispenser:      | fy2023303:YOUR NEIGHBOR PHARMACY LLC                                                                          |                                      |
|                                                                                                    | Address:        | 14447 COUNTRY WALK DRIVE MIAMI 33186                                                                          |                                      |
|                                                                                                    | Phone:          | 3052540481                                                                                                    |                                      |
| Florida PDMP                                                                                                    | Fax:            | 3052349573 (fax reports for these errors: error)                                                              |                                      |
| Prescription Drug Monitoring Menu                                                                                                    | Email:          | yourneighbor@att.net (email reports for these errors: error)                                                  |                                      |
| <u>View Upload Format</u>                                                                                                    | File Name:      | (This can be either a text file with a .dat suffix, or a text file which has been zipped with a .zip suffix.) |                                      |
|                                                                                                    | Review Options: | € Show me All Records C Show Errors Only C Show 1ST 200 Errors Only                                           |                                      |
| • View File Edits                                                                                                    | 1               | Send File                                                                                                    |                                      |
|                                                                                                    | -               |                                                                                                    |                                      |
| <u>View Upload Methods</u>                                                                                                    |                 |                                                                                                    |                                      |
| Frequently Asked Questions                                                                                                    |                 |                                                                                                    |                                      |
| • Upload a File                                                                                                    |                 |                                                                                                    |                                      |
| Modify Upload Account                                                                                                    |                 |                                                                                                    |                                      |
| <u>View Upload Reports</u>                                                                                                    |                 |                                                                                                    |                                      |
| I I I I I I I                                                                                                    | The             |                                                                                                    |                                      |
| Jone                                                                                                    |                 | internet                                                                                                    | f <sub>ill</sub> ▼   <b>*</b> ,95% ▼ |
| 🎒 Start 🛛 🧃 PDMP ASAP41-28 - Paint 🏾 🄏 Prescriptio                                                                                                    | on Drug Mo      |                                                                                                    | 🝸 😤 🦇 🎯 🖬 11:59 AM                   |

11. When you find the report file, select it and click on the [Open] button to attached the file and submit it to the DEA.

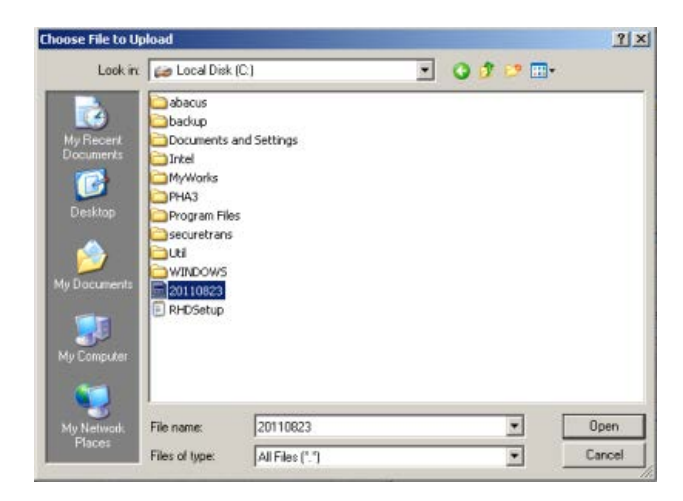

12. After attaching the file, confirm you have select the proper file and if it is ok then proceed to click on the [Send] button.

| Prescription Drug Monitoring: Florida - Windows In                                                             | ternet Explorer |                                                                                                    | X                               |
|----------------------------------------------------------------------------------------------------|-----------------|----------------------------------------------------------------------------------------------------|---------------------------------|
| S S + https://fladmp-reporting.hidinc.com/                                                                     |                 | 🗾 🔒 🔁 🚧 🗙 🚺 Google                                                                                         | . م                             |
| File Edit Wew Favorites Tools Help                                                                             |                 |                                                                                                    |                                 |
| × Go-gle                                                                                                    |                 | 🔹 🛃 Search = - More »>                                                                                     | 🕓 Sign In 🔌 •                   |
| 🖕 Favorites 🛛 🎢 Prescription Drug Monitoring: Florida                                                          |                 | 🗿 • 🖸 • 🗇 🖶                                                                                                | • Page • Safety • Tools • 🔃 • " |
|                                                                                                    |                 | Data File Upload                                                                                           |                                 |
|                                                                                                    |                 |                                                                                                    | -                               |
|                                                                                                    | Dispenser:      | fy2023303 YOUR NEIGHBOR PHARMACY LLC                                                                       |                                 |
|                                                                                                    | Address:        | 14447 COUNTRY WALK DRIVE MIAMI 33186                                                                       |                                 |
|                                                                                                    | Phone:          | 3052540481                                                                                                 |                                 |
| Elorida PDMP                                                                                                   | Fax:            | 3052349573 (fax reports for these errors: error)                                                           |                                 |
| Prescription Drug Monitoring Menu                                                                              | Email:          | yourneighbor@att.net (email reports for these errors: error)                                               |                                 |
| <u>View Upload Format</u>                                                                                      | File Name:      | C120110823.DAT Browse                                                                                      |                                 |
|                                                                                                    | 7. 1. 0.1       | (This can be either a text hie with a dat suffix, or a text hie which has been zipped with a .zip suffix.) |                                 |
|                                                                                                    | Review Options: | Show me All Records C Show Errors Only Show 151 200 Errors Only                                            |                                 |
| <u>View File Edits</u>                                                                                         | 7-              | Sandrine                                                                                                   |                                 |
| The second second second second second second second second second second second second second second second s |                 |                                                                                                    |                                 |
| <u>View Upload Methods</u>                                                                                     |                 |                                                                                                    |                                 |
|                                                                                                    |                 |                                                                                                    |                                 |
| Frequently Asked Questions                                                                                     |                 |                                                                                                    |                                 |
| To Patient Patient                                                                                             | 74              |                                                                                                    |                                 |
| · cpioad a rite                                                                                                | 22              |                                                                                                    |                                 |
| · Medify Unload Assessme                                                                                       |                 |                                                                                                    |                                 |
| Alouny Cpload Account                                                                                          |                 |                                                                                                    |                                 |
| View Unload Reports                                                                                            |                 |                                                                                                    |                                 |
| THE CHIMA REPORT                                                                                               | 18 - C          |                                                                                                    |                                 |
| The second second second second second second second second second second second second second second second s | 77              |                                                                                                    |                                 |
|                                                                                                    |                 | Dinternet                                                                                                  | 1 · + 95% ·                     |
| 3 Start B PDMP ASAPH1-26 - Paint 6 Prescriptio                                                                 | on Drug Mo      |                                                                                                    | 2 . « 39 . D 11:47 AM           |
|                                                                                                    |                 |                                                                                                    |                                 |

13. You will be able to see that your file it is being transmitted to the DEA as a DAT file.

| Prescription Drug Monitoring: Florida - Windows In    | iternet Explorer                                                                                                    |                                                                           |                                            | _18 ×                           |
|-------------------------------------------------------|----------------------------------------------------------------------------------------------------|---------------------------------------------------------------------------|--------------------------------------------|---------------------------------|
| 🕒 🕞 💌 🙍 https://Fjodmp-reporting.hidinc.com/          |                                                                                                    |                                                                           | 💌 🔒 🖻 🚧 🗙 🚺 Google                         | ρ.                              |
| File Edit Wew Pavorites Tools Help                    |                                                                                                    |                                                                           |                                            |                                 |
| × Go gie                                              |                                                                                                    | • Search • • More >>                                                      |                                            | 🔆 Sign In 🔌 •                   |
| 🖕 Favorites 🛛 🎢 Prescription Drug Monitoring: Florida |                                                                                                    |                                                                           | 💁 • 🖾 • 🛎 🖶                                | • Page • Safety • Tools • 😧 • " |
| Florida PDMP                                          | Uploading file :<br>Upload comple                                                                                                    | 20110823.DAT basename 20110823.D/<br>ete, Please wait, continuing Process | AT as /ld1/flpdm/import/3/fy2023303/new/24 | )110823.DAT                     |
| Prescription Drug Monitoring Menu                     | and the second second sec |                                                                           |                                            |                                 |
| <u>View Upload Format</u>                             |                                                                                                    |                                                                           |                                            |                                 |
| • <u>View File Edits</u>                              | T.                                                                                                    |                                                                           |                                            |                                 |
| <u>View Upload Methods</u>                            | 3                                                                                                    |                                                                           |                                            |                                 |
| Frequently Asked Questions                            | 12                                                                                                    |                                                                           |                                            |                                 |
| • Upload a File                                       | 72                                                                                                    |                                                                           |                                            |                                 |
| Modify Upload Account                                 |                                                                                                    |                                                                           |                                            |                                 |
| <u>View Upload Reports</u>                            |                                                                                                    |                                                                           |                                            |                                 |
| 1 Martin 1                                            | 1                                                                                                    |                                                                           |                                            |                                 |
| Done                                                  |                                                                                                    |                                                                           | 👩 😜 Internet                               | √ <u>h</u> • <b>*</b> ,95% • // |
| 🐉 Start 👔 PDMP ASAP41-29 - Paint 🧭 Prescript          | ion Drug Mo                                                                                                    |                                                                           |                                            | 😨 📍 « 🔊 🕢 🖬 12:01 PM            |

14. Once you have transmitted the file, you will receive a confirmation showing the patient information sent. At this point you are finish, you can continue to review the transmission or you can exit the screen.

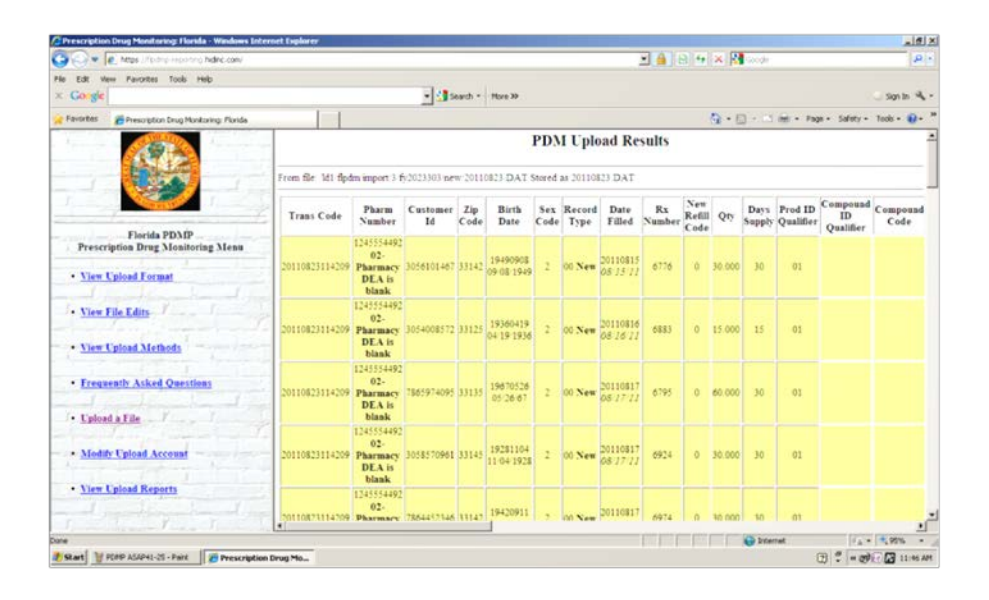